## Step1. Accept the terms and conditions and proceed.

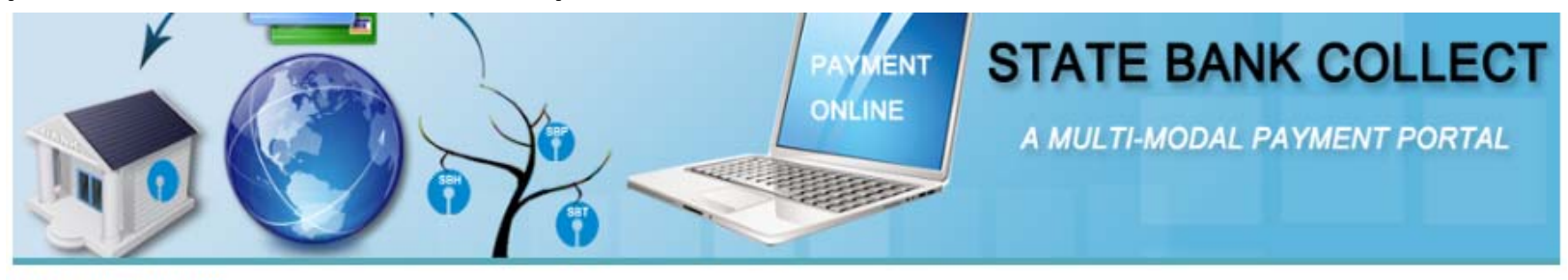

## **DISCLAIMER CLAUSE**

डिस्क्लेमर क्लॉज़ हिंदी में देखने हेतु <u>यहां क्लिक</u> करें. <u>Click here</u> to view the disclaimer clause in Hindi.

## Terms Used:

- Corporate Customer: Firm/Company/Institution (F/C/I) collecting payment from their beneficiaries.
- User: The beneficiary making a payment to F/C/I for the services/goods availed.
- Bank shall not be responsible, in any way, for the quality or merchantability of any product/merchandise or any of the services related thereto, whatsoever, offered to the User by the Corporate Customer. Any disputes regarding the same or delivery of the Service or otherwise will be settled between Corporate Customer and the User and Bank shall not be a party to any such dispute. Any request for refund by the User on any grounds whatsoever should be taken up directly with the Corporate Customer and the Bank will not be concerned with such a request.
- Bank takes no responsibility in respect of the services provided and User shall not be entitled to make any claim against the Bank for deficiency in the services provided by the Corporate Customer.
- The User shall not publish, display, upload or transmit any information prohibited under Rule 3(2) of the Information Technology (Intermediaries guidelines) Rules, 2011.
- In case of non-compliance of the terms and conditions of usage by the User, the Bank has the right to immediately terminate the access or usage rights of the User to the computer resource of the Bank and remove the non-compliant information.
- I have read and accepted the terms and conditions stated above. (Click Check Box to proceed for payment.)

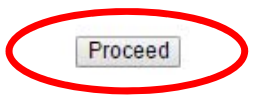

Step2. Select the category of payment from the dropdown menu.

| State Bank Collect                                                                                                    |                                                   |
|----------------------------------------------------------------------------------------------------|---------------------------------------------------|
| 9 <sup>th</sup> INTERNATIONAL SYMPOSIUM ON<br>GROUP FIVE ELEMENTS<br>22-24 NOV 2012, NEW BILLS, INDIA<br>22-24 NOV 2012, NEW BILLS, INDIA     | TIONAL SYM ON GRP FIVE ELEMENT<br>, KANPUR-208016 |
| Provide details of payment                                                                                                    |                                                   |
| Select Payment Category *                                                                                                    | Select Category 🔹                                 |
|                                                                                                    |                                                   |
| <ul> <li>Mandatory fields are marked with an asterisk (*)</li> <li>The payment structure document if available will contain detail</li> </ul> | Select Category                                   |
| <ul> <li>Date specified(if any) should be in the format of 'ddmmyyyy'. E</li> </ul>                                                           | PARTICIPANT FROM ACADEMIA                         |
|                                                                                                    | PARTICIPANT FROM INDUSTRY                         |
|                                                                                                    | SPOUSE OR ACCOMPANYING PERSON                     |
|                                                                                                    | STUDENT -                                         |

Step3. Fill in the details and click on "submit". The fields marked with \* are compulsory.

| State Bank Collect                                                                                                    |                              |                |
|----------------------------------------------------------------------------------------------------|------------------------------|----------------|
| 9TH INT NATIONAL SYMPOSIUM ON PTH INT NATIONAL SYM O                                                                                                    | N GRP FIVE ELEMENT           |                |
| GROUP FIVE ELEMENTS<br>22.34 NOV 2017, NEW BILH, ROM                                                                                                    |                              |                |
| Provide details of payment                                                                                                    |                              |                |
| Select Payment Category *                                                                                                    | PARTICIPANT FROM ACADI       | EMIA 🔻         |
| FIRST NAME *                                                                                                    |                              |                |
| LAST NAME *                                                                                                    |                              |                |
| ORGANIZATION *                                                                                                    |                              |                |
| CONTACT NUMBER *                                                                                                    |                              |                |
| EMAIL ID *                                                                                                    |                              |                |
| REMARKS                                                                                                    |                              |                |
| REGISTRATION FEE *                                                                                                    | 30000 F                      | Fixed:Rs.30000 |
| Remarks                                                                                                    |                              |                |
|                                                                                                    |                              |                |
| <ul> <li>In case of any query please mail groupfive@jitk.ac.in</li> </ul>                                                                                                    |                              |                |
| Please enter your Name, Date of Birth (For Personal Banking) / Incorporation (For Corpo<br>This is required to reprint your e-receipt / remittance(PAP) form, if the need arises.                                                                       | rate Banking) & Mobile Numbe | r.             |
| Name *                                                                                                    |                              |                |
| Date of Birth / Incorporation*                                                                                                    | <b>*</b>                     |                |
| Mobile Number *                                                                                                    |                              |                |
| Enter the text as shown in the image *                                                                                                    |                              |                |
|                                                                                                    | B06B6                        |                |
|                                                                                                    | Submit Beset Back            |                |
|                                                                                                    |                              |                |
| <ul> <li>Mandatory fields are marked with an asterisk (*)</li> <li>The payment structure document if available will contain detailed instructions about</li> <li>Date specified(if any) should be in the format of 'ddmmyyyy'. Eg., 02082008</li> </ul> | the online payment process.  |                |
|                                                                                                    |                              |                |

Step4. Click on "confirm" to proceed further.

| ( | State Bank Collect |                                                                     |   |                                          |  |  |
|---|--------------------|---------------------------------------------------------------------|---|------------------------------------------|--|--|
|   |                    | Verify details and confirm this transaction                         |   |                                          |  |  |
|   |                    | Educational Institutions Name                                       |   | 9TH INT NATIONAL SYM ON GRP FIVE ELEMENT |  |  |
|   |                    | Category                                                            |   | PARTICIPANT FROM ACADEMIA                |  |  |
|   |                    | FIRST NAME                                                          | I |                                          |  |  |
|   |                    | LAST NAME                                                           |   |                                          |  |  |
|   |                    | ORGANIZATION                                                        |   |                                          |  |  |
|   |                    | CONTACT NUMBER                                                      | I |                                          |  |  |
|   |                    | EMAIL ID                                                            |   |                                          |  |  |
|   |                    | REGISTRATION FEE                                                    |   | 30000                                    |  |  |
|   |                    | Total Amount                                                        |   | INR 30,000.00                            |  |  |
|   |                    | Remarks                                                             |   |                                          |  |  |
|   |                    | Please ensure that you are making the payment to the correct payee. |   |                                          |  |  |
|   |                    |                                                                     |   | Confirm Cancel                           |  |  |
|   |                    |                                                                     |   |                                          |  |  |

Step5. Choose your preferred mode of payment. It will direct you to the respective payment gateway.

|                    |                                                                                                    | CARD PAYMENTS                                                                                                    |                                                                                                    |  |
|--------------------|----------------------------------------------------------------------------------------------------|----------------------------------------------------------------------------------------------------|----------------------------------------------------------------------------------------------------|--|
| Bank Charges: 11.5 |                                                                                                    | This payment mode is not avail                                                                                              | able between 23:30 hours IST and 00:30 hours                                                                                                    |  |
| Bank Charges: 11.5 |                                                                                                    | State Bank<br>ATM-cum-Debit Card                                                                                            | Bank Charges: Rs 11.5                                                                                                    |  |
| Bank Charges: 11.5 |                                                                                                    | Other Banks Debit Ca                                                                                                    | Inds Bank Charges: Rs 345.0                                                                                                    |  |
| Bank Charges: 11.5 | >                                                                                                    | Credit Cards                                                                                                    | Bank Charges: Rs 345.0                                                                                                    |  |
| Bank Charges: 11.5 |                                                                                                    | OTH                                                                                                    | ER PAYMENT MODES                                                                                                    |  |
| Bank Charges: 11.5 |                                                                                                    | SBI BRANCH                                                                                                    | Bank Charges: Rs 58.0                                                                                                    |  |
|                    | Bank Charges: 11.5<br>Bank Charges: 11.5<br>Bank Charges: 11.5<br>Bank Charges: 11.5<br>Bank Charges: 11.5<br>Bank Charges: 11.5 | Bank Charges: 11.5   Bank Charges: 11.5   Bank Charges: 11.5   Bank Charges: 11.5   Bank Charges: 11.5   Bank Charges: 11.5 | Bank Charges: 11.5   Bank Charges: 11.5   Bank Charges: 11.5   Bank Charges: 11.5   Bank Charges: 11.5   Bank Charges: 11.5   Bank Charges: 11.5   Bank Charges: 11.5   Bank Charges: 11.5   Bank Charges: 11.5   Bank Charges: 11.5 |  |